- 目录:
- 1、面板按钮不能显示
- 2、树状控件开关
- 3、树状控件左侧停放
- 4、删注册表,恢复初始界面

## 1、面板按钮不能显示

面板按钮不能全显示,只显示一个缩略小圈。原因是 Win 字体缩放了,设字体不缩放(100%)即 可。Win 字体调整:在桌面空白处点右键,选择"显示设置",即可找到"更改文本......大小"栏。 点开缩略小圈会弹出按钮、也可以操作。

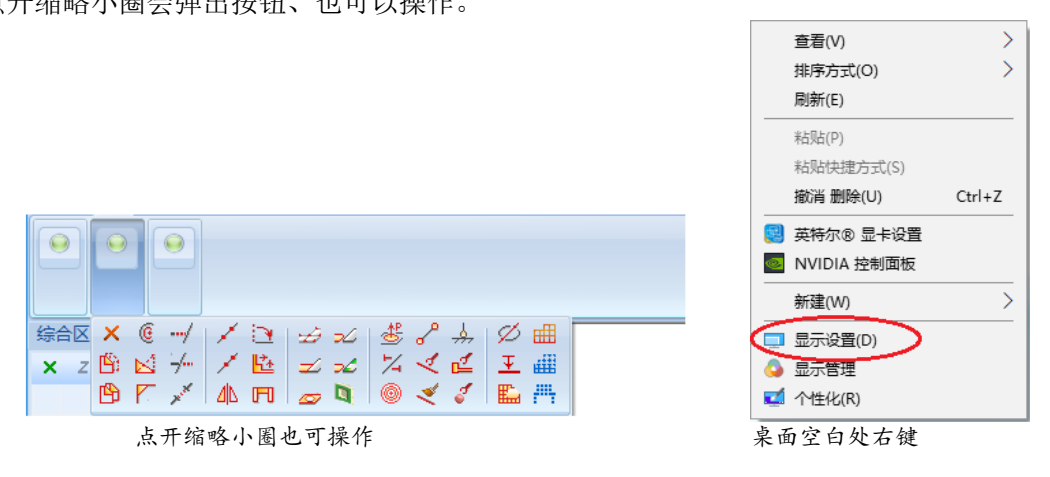

## 2、树状控件开关

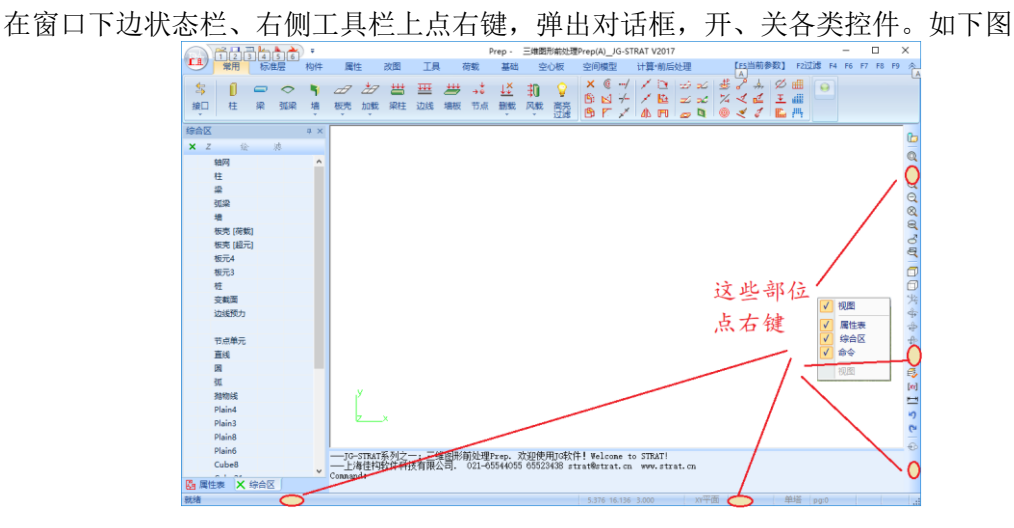

## 3、树状控件左侧停放

鼠标左键按住树状控件的头部,稍微移动,此时窗口中央、上下左右各显示箭头。拖动控件至 左侧箭头,即将控件停放在窗口的左侧。如下图。

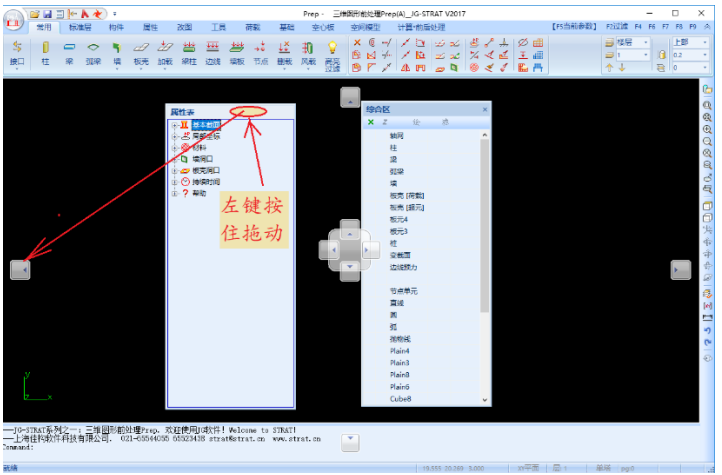

拖动至左侧箭头

第二控件,鼠标坐标按住树状控件的头部,移动至第一控件的范围,将在第一控件中央显示箭头。将第二控件拖至中央小格,再松开鼠标。两控件将重合。

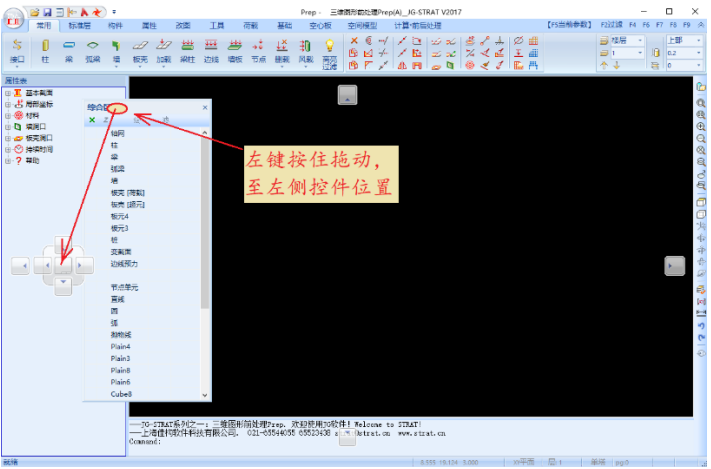

第二个控件, 拖动至左侧控件的中心

## 4、删注册表,恢复初始界面

如果上述方面都不能操作,删除"注册表"彻底恢复初始界面。 1)关闭 JG-STRAT 软件的各个软件。

2) 启动 win"运行"窗口。

方法 1:键盘,按下 win 键🚰+R。

方法 2: 右键点击 win 左下的开始按钮, 然后点击"运行"。

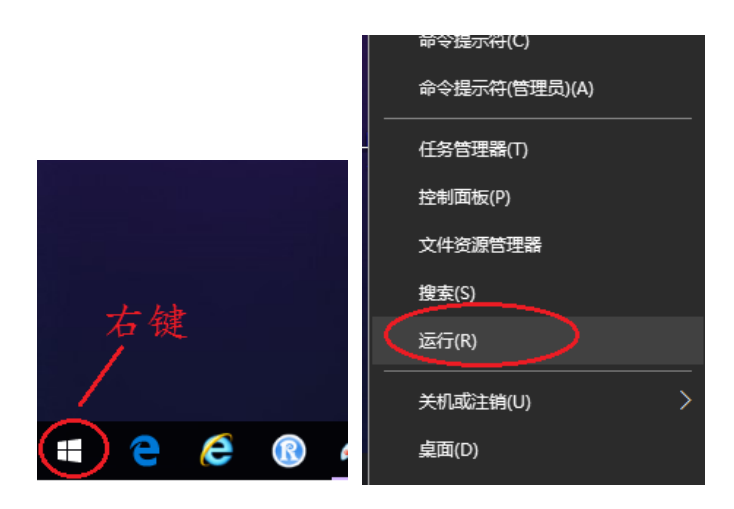

3) 在"运行"窗口内输入"regedit.exe", 启动"注册表"编辑器

| 29 运行                                                 | × |
|-------------------------------------------------------|---|
| Windows 将根据你所输入的名称,为你打开相应的程序、<br>文件夹、文档或 Internet 资源。 |   |
| 打开( <u>O</u> ): regedit ~                             | * |
| 确定 取消 浏览( <u>B</u> )                                  |   |

4) 在"注册表"编辑器内,按下图选择,点开 SOFTWARE 项,找到并点开"应用程序向导生成的本地应用程序"。删除注册表内 JG-STRAT 软件的系列模块,例如 Prep、Arch、Plots 等。则下一次启动时,将恢复最初始的状态。

|                       | ▲ 名称         | 类型     | 数据     |
|-----------------------|--------------|--------|--------|
| HKEY CLASSES ROOT     | <u></u> (默认) | REG_SZ | (数值未设置 |
| HKEY_CURRENT_USER     |              |        |        |
| > AppEvents           |              |        |        |
| AppXBackupContentType |              |        |        |
| > - Console           |              |        |        |
| > - Control Panel     |              |        |        |
|                       |              |        |        |
| > - EUDC              |              |        |        |
| > 📙 Keyboard Layout   |              |        |        |
|                       |              |        |        |
| > Printers            |              |        |        |
| SOFTWARE              |              |        |        |
| > Sousare             |              |        |        |
| > 📙 360SoftMgr        |              |        |        |
| > Adobe               |              |        |        |
| > 📙 AppDataLow        |              |        |        |
| > 🔄 TTOD              | ab (默认)      | REG SZ | (数值未设置 |
| > 📙 WinRAR            |              | -      |        |
|                       |              |        |        |
| > 📙 Wow6432Node       |              |        |        |
| > 📙 Yodao             |              |        |        |
|                       |              |        |        |
| 🤆 📙 应用程序向导生成的本地应用程序   | <b>序</b>     |        |        |
| > Archi 7.0           |              |        |        |
| > 📙 DataExch          |              |        |        |
| > 📙 Design 7.0        |              |        |        |
| > Prep 6.0            |              |        |        |
| > - Prep 7.0          |              |        |        |
| > Strat 7.0           |              |        |        |